# CSE 490/590 Computer Architecture, Spring 2024 Appendix 2 – Creating and Using a Project with Vivado

# **Table of Contents**

| 1 - Creating a Project                   | 2  |
|------------------------------------------|----|
| 2 - Adding Sources to the Project        | 5  |
| 3 - Generating a Bitstream File          | 10 |
| 4 - Sharing Project Files with Teammates | 13 |

# 1 - Creating a Project

#### Step 1.1:

Click on the "Create Project" button and then hit "Next".

| <ul> <li>Vivado 2023.2</li> </ul>                                           | - • 8 × |                             | New Project 📀                                                                                                    |
|-----------------------------------------------------------------------------|---------|-----------------------------|----------------------------------------------------------------------------------------------------|
| Efe Flow Tods Window Help Q-OwinkArcess                                     |         | AMD<br>Vivado<br>ML Edition | Create a New Vivado Project<br>This stard will guide you through the creation of a new project.<br>To create a Vivado project you will need to prode a name and a location for your project files. Next, you<br>will specify the type of flow you'll be working with. Finally, you will specify your project sources and choose<br>a default part. |
| Quick Start<br>Create Project ><br>Open Project ><br>Open Example Project > | Î       |                             |                                                                                                    |
| Tasks<br>Manage (P ><br>Open Hardware Manager ><br>Vivado Store >           |         |                             |                                                                                                    |
| Learning Center<br>Documentation and Tutorials >                            |         | ?                           | - Back Boot Swith Cancel                                                                                                    |

#### Step 1.2:

Name your project and specify a particular path. Make sure the project path location does not have spaces. You can control where the project is saved by clicking on the three dots at the end of the project location box and selecting the folder (or making a new folder) where you want your project to be saved. Make sure you know where you saved your project, so you can send your files to your teammates throughout the process.

| ~                                                                                                    | New Project                                  | 8      |
|----------------------------------------------------------------------------------------------------|----------------------------------------------|--------|
| Project Name<br>Enter a name for your project and specify a directory                                                                    | where the project data files will be stored. |        |
| Project name:<br>Project location<br>/home/vivado<br>✓ Create project subdirectory<br>Project will be created at: /home/vivado/project_1 | Change project<br>location                   |        |
| •                                                                                                    | Seack Next > Einish                          | Cancel |

#### Step 1.3:

Choose "RTL Project" and check the box which says "Do not specify sources at this time".

| ~            | New Project 🔗                                                                                                    |
|--------------|----------------------------------------------------------------------------------------------------|
| Proj<br>Spec | ify the type of project to create.                                                                                                    |
| ١            | RTL Project<br>You will be able to add sources, create block designs in IP Integrator, generate IP, run RTL analysis, synthesis, implementation,<br>design planning and analysis.<br>Poject is an extensible <u>V</u> itis platform |
| С            | Post-synthesis Project<br>You will be able to add sources, view device resources, run design analysis, planning and implementation.<br>Do not specify sources at this time                                                          |
| C            | UO Planning Project<br>Do not specify design sources. You will be able to view part/package resources.<br>Imported Project<br>Create a Vivado project from a Synplify Project File.                                                 |
| ?            | < Back Einish Cancel                                                                                                    |

#### Step 1.4:

The Basys 3 FPGA board uses an Artix 7 FPGA. From the datasheet and user manual, select all the specific options as shown below.

(Family: Artix-7, Package: cpg236, Speed: -1, Part: xc7a35tcpg236-1)

|                         |                          |                            | New Proj       | ect            |              |           |               | 8      |
|-------------------------|--------------------------|----------------------------|----------------|----------------|--------------|-----------|---------------|--------|
| efault Pa<br>hoose a de | art<br>Ifault AMD part ( | or board for your project. |                |                |              |           |               | ת      |
| Parts                   | Boards                   |                            |                |                |              |           |               |        |
| Reset All               | Filters                  |                            |                |                |              |           |               |        |
| Category:               | All                      | ✓ Pa                       | ckage: cpg236  | ~              | Tem          | perature: | All Remaining | ~      |
| Family:                 | Artix-7                  | ❤ Sp                       | eed: -l        | ~              | Stati        | c power:  | All Remaining | ~      |
| <u>S</u> earch:         | Q-                       | ~                          |                |                |              |           |               |        |
| Part                    |                          | I/O Pin Count              | Available IOBs | LUT Elements   | FlipFlops    | Block RA  | Ms Ultra RAMs | DSPs   |
| xc7a15t                 | cpg236-1                 | 236                        | 106            | 10400          | 20800        | 25        | 0             | 45     |
| xc7a35to                | cpg236-1                 | 236                        | 106            | 20800          | 41600        | 50        | 0             | 90     |
| xc7a50to                | cpg236-1                 | 236                        | 106            | 32600          | 65200        | 75        | 0             | 120    |
| <                       |                          |                            |                |                |              |           |               | >      |
| ?                       |                          |                            |                | < <u>B</u> ack | <u>N</u> ext | >         | Einish        | Cancel |

#### Step 1.5:

Click finish. Creating the project may take a few seconds.

| ~                    | New Project 😵                                                                                                    |
|----------------------|----------------------------------------------------------------------------------------------------|
|                      | New Project Summary                                                                                                    |
| Vivado<br>ML Edition | A new RTL project named 'project_1' will be created.                                                                                               |
|                      | The default part and product family for the new project:<br>Default Part: xc7a35tcpg236-1<br>Family: Artix-7<br>Package: cpg236<br>Speed Grade: -1 |
|                      | To create the project, click Finish                                                                                                    |
| <b>?</b>             | < Back Next > Einish Cancel                                                                                                    |

#### Step 1.6:

Make sure your project manager looks like this:

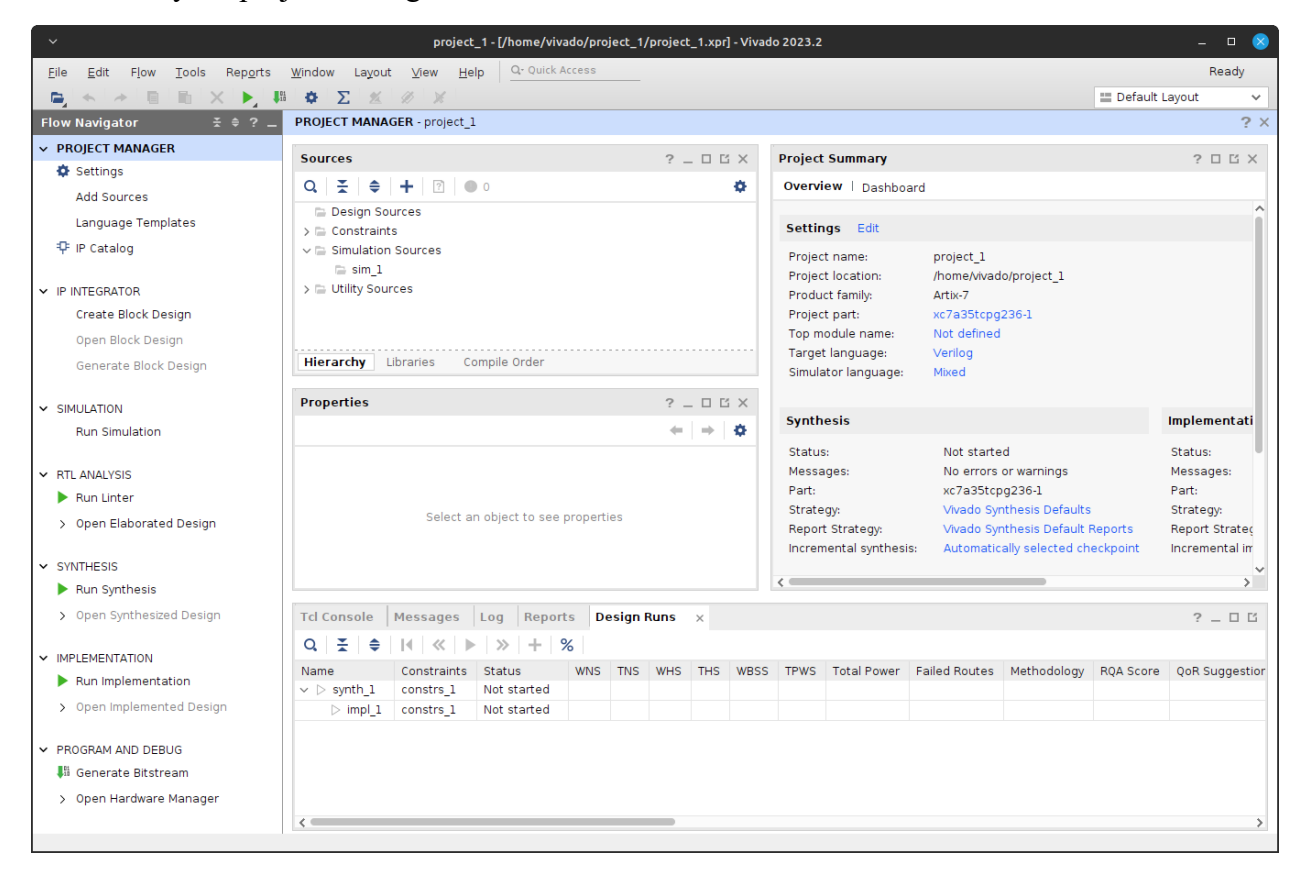

## 2 - Adding Sources to the Project

#### Step 2.1:

To add your first Verilog code, click 'Add Sources'

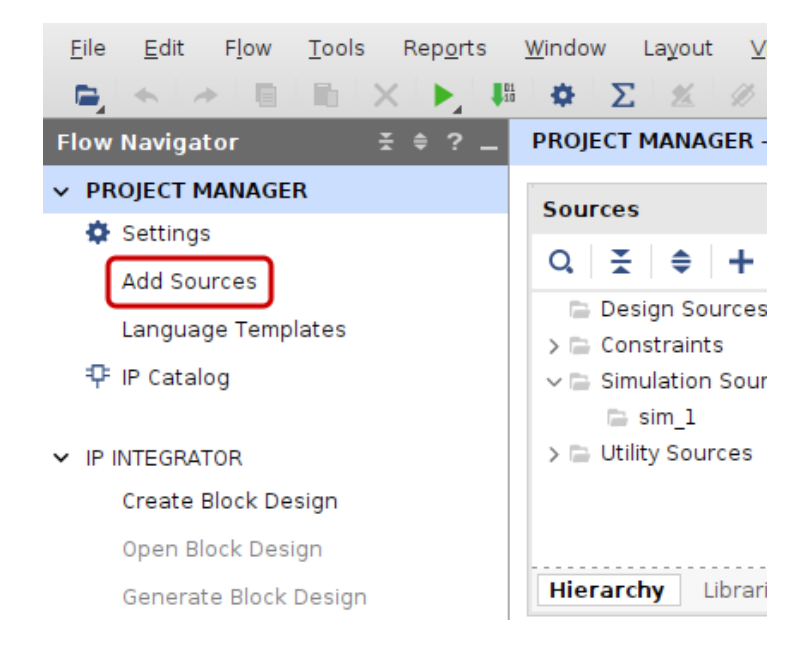

#### Step 2.2:

Click on 'Add or create design sources'.

| ~                           | Add Sources 🛛 😵                                                                                                    |
|-----------------------------|----------------------------------------------------------------------------------------------------|
| AMD<br>Vivado<br>ML Edition | Add Sources<br>This guides you through the process of adding and creating<br>sources for your project<br>Add or create constraints<br>Add or create design sources<br>Add or create simulation sources |
| ?                           | < <u>B</u> ack <u>Einish</u> Cancel                                                                                                    |

#### Step 2.3:

If your Verilog code (.v) has already been created, click 'Add files' and browse to select the corresponding file. If you need to create a new Verilog code, click 'Create file'.

| ~                                 |                                                                                                  | Add Sources                                                 |                                              | 8      |
|-----------------------------------|--------------------------------------------------------------------------------------------------|-------------------------------------------------------------|----------------------------------------------|--------|
| Add or<br>Specify H<br>those file | Create Design So<br>IDL, netlist, Block Desi<br>types to add to your                             | purces<br>gn, and IP files, or dir<br>project. Create a new | ectories containing<br>v source file on disk | 2      |
| +,                                | ─   ↑   ↓ Use Add Files, Add                                                                     | Directories or Create                                       | File buttons below                           |        |
|                                   | Add Files                                                                                        | A <u>d</u> d Directories                                    | <u>C</u> reate File                          |        |
| ☐ Sca<br>☐ Cop<br>✔ Add           | n and add RTL <u>i</u> nclude<br>y <u>s</u> ources into project<br>so <u>u</u> rces from subdire | e files into project<br>ectories                            |                                              | -      |
| ?                                 | < <u>B</u> ack                                                                                   | <u>N</u> ext >                                              | Einish                                       | Cancel |

#### Step 2.4:

Name the file and hit 'OK'.

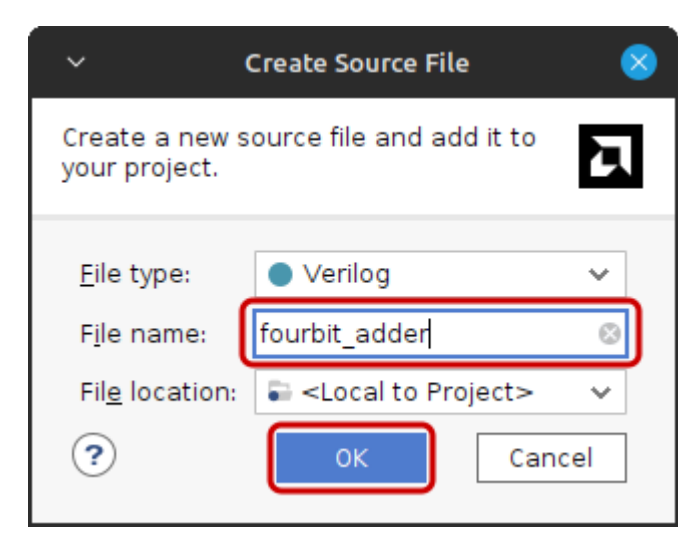

#### Step 2.5:

This is an example for a 4-bit adder, so there is only one Verilog file created here. In case of the 8-bit cpu, a Verilog file has to be created for each component. Click 'Finish'. You can add other sources later as well.

| ~                                                    |                                                                            | Add So                                                               | urces                               | 8                                  |
|------------------------------------------------------|----------------------------------------------------------------------------|----------------------------------------------------------------------|-------------------------------------|------------------------------------|
| Add or Cre<br>Specify HDL, r<br>those file type      | e <b>ate Desig</b><br>netlist, Block<br>es to add to                       | n Sources<br>Design, and IP file<br>your project. Crea               | s, or directorie<br>te a new source | s containing<br>e file on disk and |
| +,   -                                               | + +                                                                        |                                                                      |                                     |                                    |
|                                                      | Index                                                                      | Name                                                                 | Library                             | Location                           |
| •                                                    | 1                                                                          | fourbit_adder.v                                                      | xil_defaultlib                      | <local project="" to=""></local>   |
| ☐ Scan an<br>☐ Copy <u>s</u> oi<br>✔ Add so <u>u</u> | <u>A</u> dd Files<br>d add RTL <u>i</u> n<br>urces into pr<br>rces from su | A <u>d</u> d Direc<br>clude files into pro<br>roject<br>bdirectories | ject                                | <u>C</u> reate File                |
| ?                                                    | [                                                                          | < <u>B</u> ack                                                       | Next >                              | <u>F</u> inish Cancel              |

#### Step 2.6:

Define the input and output ports and bus width if the ports are more than a bit wide. This step is optional. You can hit 'Cancel' and decide on how many ports you need as you write the code.

| ~                                                                       | Define Module                                                                                                    | 8      |
|-------------------------------------------------------------------------|----------------------------------------------------------------------------------------------------|--------|
| Define a module<br>For each port sp<br>MSB and LSB v<br>Ports with blar | and specify I/O Ports to add to your source file.<br>ecified:<br>ralues will be ignored unless its Bus column is checked.<br>nk names will not be written. | 2      |
| Module Defini                                                           | tion                                                                                                    |        |
| <u>M</u> odule nam                                                      | e: fourbit_adder                                                                                                    | 8      |
| I/O Port Def                                                            | finitions                                                                                                    |        |
| +   -                                                                   | <b>↑</b> ↓                                                                                                    |        |
| Port Name                                                               | Direction Bus MSB LSB                                                                                                    |        |
| a                                                                       | input 🗸 🗹 3 0                                                                                                    | ^      |
| b                                                                       | input 🗸 🗹 3 0                                                                                                    |        |
| sum                                                                     | output 🗸 🖌 3 0                                                                                                    |        |
| carry                                                                   | output 🗸 🗌 0 0                                                                                                    | ~      |
| ?                                                                       | ОК                                                                                                    | Cancel |

### Step 2.7:

This is what your project manager should look like.

| PROJECT MANAGER - project_1                                                                                                    |                                                                                                    |
|----------------------------------------------------------------------------------------------------|----------------------------------------------------------------------------------------------------|
| Sources ? _ D 🗄 ×                                                                                                    | Project Summary × fourbit_adder.v ×                                                                                                    |
| Q   ¥   ≑   +   2   ● 0 🌣                                                                                                    | /home/vivado/project_1/project_1.srcs/sources_1/new/fourbit_adder.v                                                                                                    |
| <pre>&gt; Design Sources (1) &gt; Design Sources (1) &gt; Design Sources (1) &gt; Design Sources (1) &gt; Design 1 (1) Design 1 (1) &gt; Design 1 (1) &gt; Design 1 (1) </pre> | Q       IIII       ▲       X       III       III       Q         7       // Design Name:       A       IIII       X       IIII       Q         8       // Module Name: fourbit_adder       9       // Project Name:       Q       IIIIIIIIIIIIIIIIIIIIIIIIIIIIIIIIIIII |
| Hierarchy     Libraries     Compile Order       Source File Properties     ? _ □ □ □ ×                                                                                                    | 14 // Dependencies:<br>15 //<br>16 // Revision:<br>17 // Revision 0.01 - File Created<br>18 // Additional Comments:<br>19 //                                                                                                    |
| ● fourbit_adder.v ←   →   🌣                                                                                                    | 20 ≙ ///////////////////////////////////                                                                                                    |
| Enabled     Location: /home/vivado/project_1/project_1.src     Type: Verilog     Library: kil defaultlib                                                                                                    | 22<br>23<br>module fourbit adder(<br>194<br>25 input [3:0] a,<br>25 input [3:0] b,<br>0 utput [3:0] sum,<br>0 utput carry<br>28<br>29<br>endmodule<br>30                                                                                                    |
| General Properties                                                                                                    | <                                                                                                    |

#### Step 2.8:

Repeat Steps 2.1 through 2.7 to create a Verilog test bench that tests the design of the four-bit adder code with various test cases.

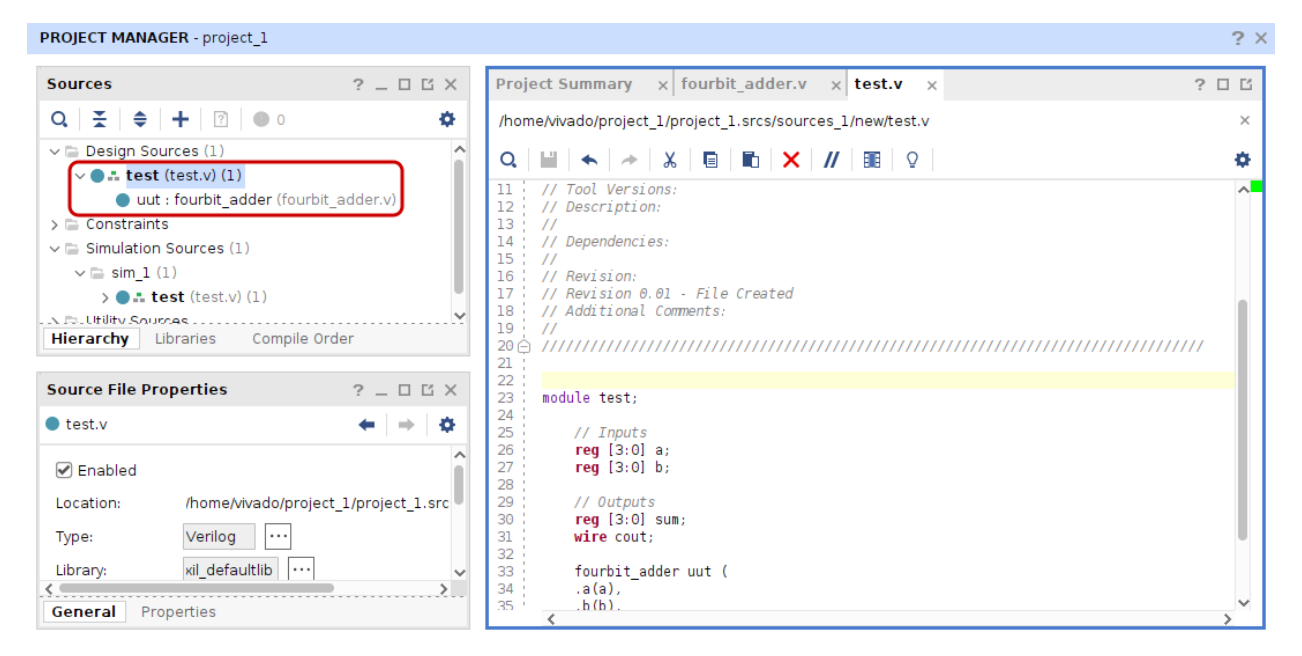

#### Step 2.9:

The test bench can then be simulated by selecting 'Run Simulation' and then 'Run behavioral simulation' in the Project manager.

| Flow Navigator       | ≭ ≑ ? _                                 | PROJECT MANAGER - project_1 |  |
|----------------------|-----------------------------------------|-----------------------------|--|
| ✓ PROJECT MANAGER    |                                         | Sources                     |  |
| 🔅 Settings           |                                         |                             |  |
| Add Sources          |                                         |                             |  |
| Language Templates   |                                         | V Design Sources (1)        |  |
| IP Catalog           |                                         | v • test (test.v) (1)       |  |
| T in Catalog         |                                         | > Constraints               |  |
| V IP INTEGRATOR      |                                         | ✓ Simulation Sources (1)    |  |
| Create Block Design  |                                         | ∨ 🚍 sim_l (1)               |  |
| Open Plack Design    |                                         |                             |  |
| open block besign    |                                         | Hierarchy Libraries Co      |  |
| Generate Block Desig | n                                       | incluring Eistance co       |  |
|                      |                                         | Source File Properties      |  |
| Run Simulation       |                                         | test.v                      |  |
|                      | Run Behav                               | ioral Simulation            |  |
| RTL ANALYSIS         | Run Post-Synthesis Functional SimDation |                             |  |

# 3 - Generating a Bitstream File

#### Step 3.1:

Add a constraints file (Constraints are a combination of industry standard Synopsys Design Constraints (SDC version 1.9) and Xilinx proprietary physical constraints.). In the project manager window select 'Add sources'.

| Flow Navigator        | ≭ ≑ ? _ | PROJECT MANAGER - pr                                  |  |
|-----------------------|---------|-------------------------------------------------------|--|
| ✓ PROJECT MANAGER     |         | Sources                                               |  |
| Add Sources           |         | Q   ₹   ≑   +   [                                     |  |
| Language Templates    |         | Design Sources (1<br>> • • • • test (test.v)          |  |
| ₽ IP Catalog          |         | <ul> <li>uut : fourbi</li> <li>Constraints</li> </ul> |  |
| ✓ IP INTEGRATOR       |         | ∨      □ Simulation Source                            |  |
| Create Block Design   |         | ✓ □ sim_1 (1)                                         |  |
| Open Block Design     |         | > 📑 test (tes                                         |  |
| Generate Block Design | n       | Hierarchy Libraries                                   |  |

#### Step 3.2:

Click Add or Create constraints.

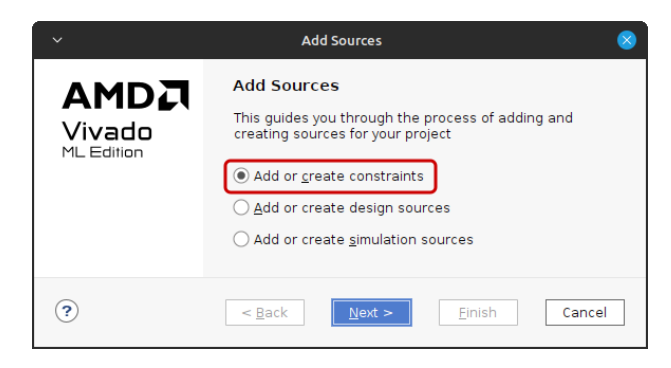

#### Step 3.3:

Select Create file and give a name to the constraint file.

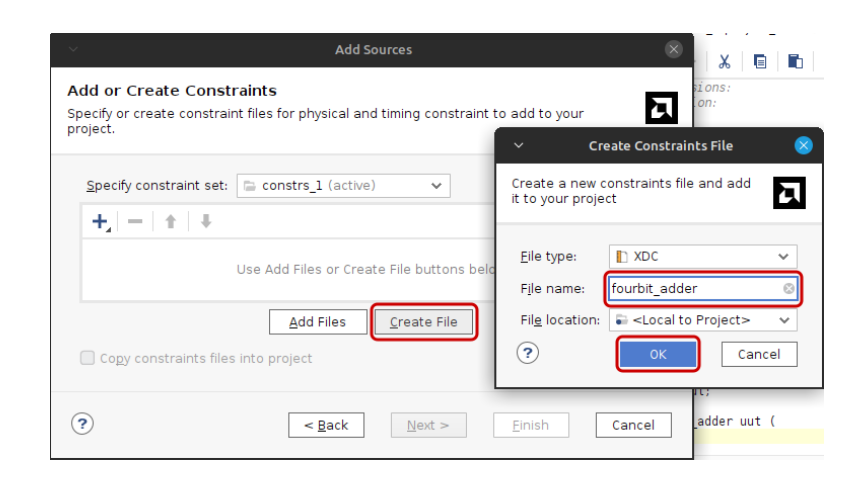

#### Step 3.4:

<filename>.xdc will be created. Click the 'Finish' button.

| Add Sources                                                                                                    |                                     |  |  |  |
|----------------------------------------------------------------------------------------------------|-------------------------------------|--|--|--|
| Add or Create Constraints<br>Specify or create constraint files for physical and timing constraint to add to your project. |                                     |  |  |  |
| <u>S</u> pecify constrai                                                                                                   | nt set: 🕞 constrs_1 (active) 🗸      |  |  |  |
| $ +_{a}  =  + $                                                                                                    | +                                   |  |  |  |
| Constraint File                                                                                                    | Location                            |  |  |  |
| fourbit_adder.x                                                                                                    | ic <local project="" to=""></local> |  |  |  |
|                                                                                                    | Add Files                           |  |  |  |
| □ Copy constraints files into project                                                                                      |                                     |  |  |  |
| ?                                                                                                    | < Back Next > Einish Cancel         |  |  |  |

#### Step 3.5:

The sources tab will have the constraint file as shown. You can edit this file to map the inputs and outputs of the processor to switches and push buttons on the FPGA board.

| PROJECT MANAGER - trial_project     |                  |                                                                       |
|-------------------------------------|------------------|-----------------------------------------------------------------------|
| Sources                             | ? _ 🗆 🖒 ×        | Project Summary × fourbit_adder.v* × test.v × fourbit_adder.xdc*      |
| Q   素   ≑   +   ?   ● 0             | 0                | C:/Xilinx/projects/trial_project.srcs/constrs_1/new/fourbit_adder.xdc |
| ✓ 	☐ Constraints (1)                | ^                | Q   ₩   ♠   ≁   X   ₪   ₪   X   //   Ⅲ   Ω                            |
| ✓ Constrs_1 (1) ☐ fourbit adder xdc |                  | 1 NET "a[0]" loc="P11";<br>2 NET "a[1]" loc="L3";                     |
| Hierarchy Libraries Compile Order   |                  | 3 NEI "a[2]" loc="K3";<br>4 NEI "a[3]" loc="B4";                      |
|                                     |                  | 5 NET "b[0]" loc="G3";                                                |
| Source File Properties              | ? _ O G X        | 7 NET "b[2]" loc="E2";                                                |
| l fourbit_adder.xdc                 | ←   →   <b>Q</b> | 8 NET "b[3]" loc="N3";                                                |
| < <                                 |                  | <pre>9 NE1 "Sum[0]" 10C="M5"; 10 NET "sum[1]" loc="M11";</pre>        |
| General Properties                  |                  | 11 ' NET "sum[2]" loc="P7":                                           |

#### Step 3.6:

Click on the 'Run Synthesis' option in the Project Manager window, then

click on the 'Run Implementation' option in the Project Manager window, then

click on the 'Generate Bitstream' option in the Project Manager window.

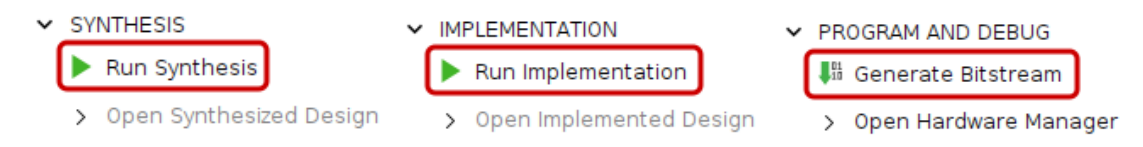

## 4 - Sharing Project Files with Teammates

Throughout the project you will send your code or your entire project to your teammates. Keep track of where you saved your project. When you want to send your project to someone else, locate your project file folder. You will need to compress and zip the entire folder that contains the project subfolders such as .srcs, .cache, .sim, etc., (in this case, the folder "lab0"):

| $\leftarrow \rightarrow \checkmark \uparrow$ $\square \rightarrow$ This PC $\rightarrow$ Documents (lab) |          |                    |                    |                     |  |  |  |  |
|----------------------------------------------------------------------------------------------------|----------|--------------------|--------------------|---------------------|--|--|--|--|
|                                                                                                    | Nar      | me                 | Date modified      | Туре                |  |  |  |  |
| 📌 Quick access                                                                                           |          | VII                | 0/37/2021 10-37 AM | File felder         |  |  |  |  |
| 💻 Desktop                                                                                                | * -      |                    | 9/21/2021 T0:27 AM | File folder         |  |  |  |  |
| Downloade                                                                                                |          | lab0.cache         | 2/23/2022 11:37 PM | File folder         |  |  |  |  |
|                                                                                                    |          | lab0.hw            | 2/23/2022 11:37 PM | File folder         |  |  |  |  |
| 🚆 Documents                                                                                              | * 📑      | lab0.ip_user_files | 2/23/2022 11:37 PM | File folder         |  |  |  |  |
| Pictures                                                                                                 | * 🔒      | lab0.runs          | 2/23/2022 11:37 PM | File folder         |  |  |  |  |
| This PC                                                                                                  |          | lab0.sim           | 2/23/2022 11:37 PM | File folder         |  |  |  |  |
|                                                                                                    |          | lab0.srcs          | 2/23/2022 11:37 PM | File folder         |  |  |  |  |
| 🜉 3D Objects                                                                                             | <b>A</b> | lab0               | 9/13/2021 11:32 AM | Vivado Project File |  |  |  |  |
| E Desktop                                                                                                |          | vivado.jou         | 9/27/2021 11:13 AM | JOU File            |  |  |  |  |
| 🚆 Documents                                                                                              |          | vivado             | 9/27/2021 11:13 AM | Text Document       |  |  |  |  |
| 🖊 Downloads                                                                                              |          |                    |                    |                     |  |  |  |  |

When running a project which you have received, make sure to extract the project folder first. From the extracted folder, double click the file with the Vivado logo and listed as type "Vivado Project File" to open the project in Vivado. (If the project folder is being viewed on a computer that does not have Vivado installed, this file will be listed as type "XPR file.")

If you are running Vivado remotely, you will need to open the project from within the Vivado GUI. From the start-up menu, click on "Open Project" and use the Vivado file manager to find your project folder and double click on the XPR file:

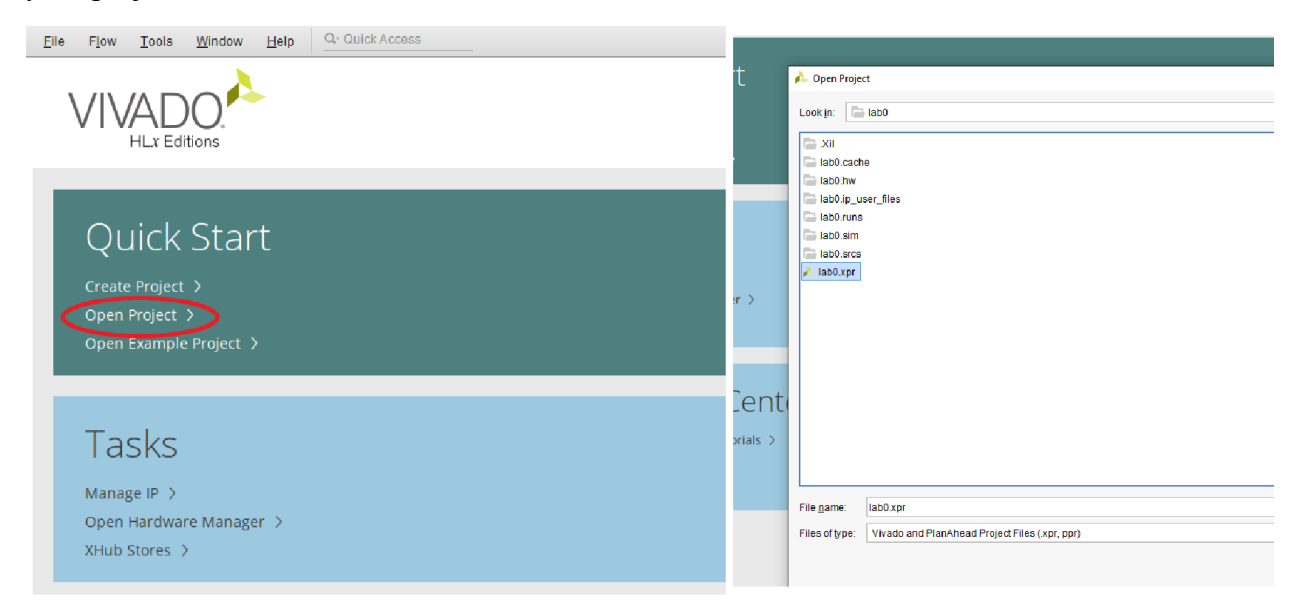